# **#ThreatThursday - APT33**

**(\_\_\_\_scythe.io**/library/threatthursday-apt33

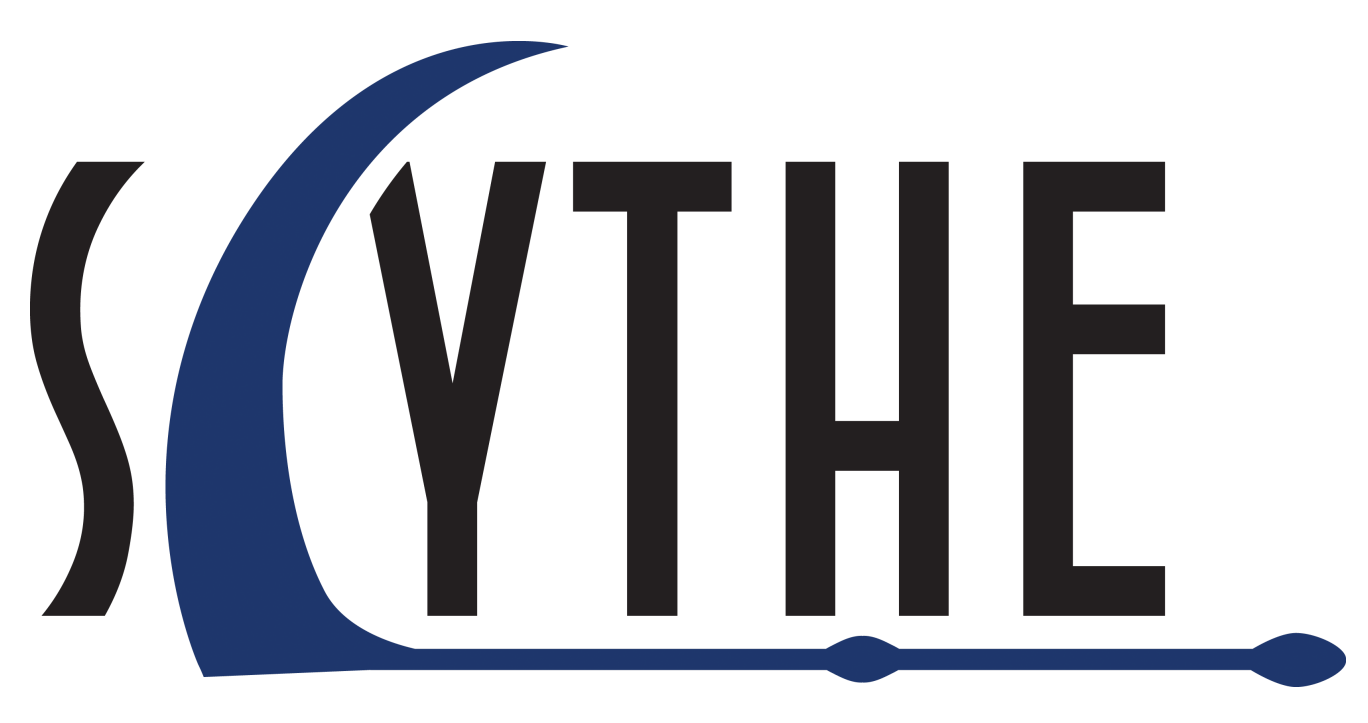

<< All Posts

#### Jorge Orchilles

June 18, 2020

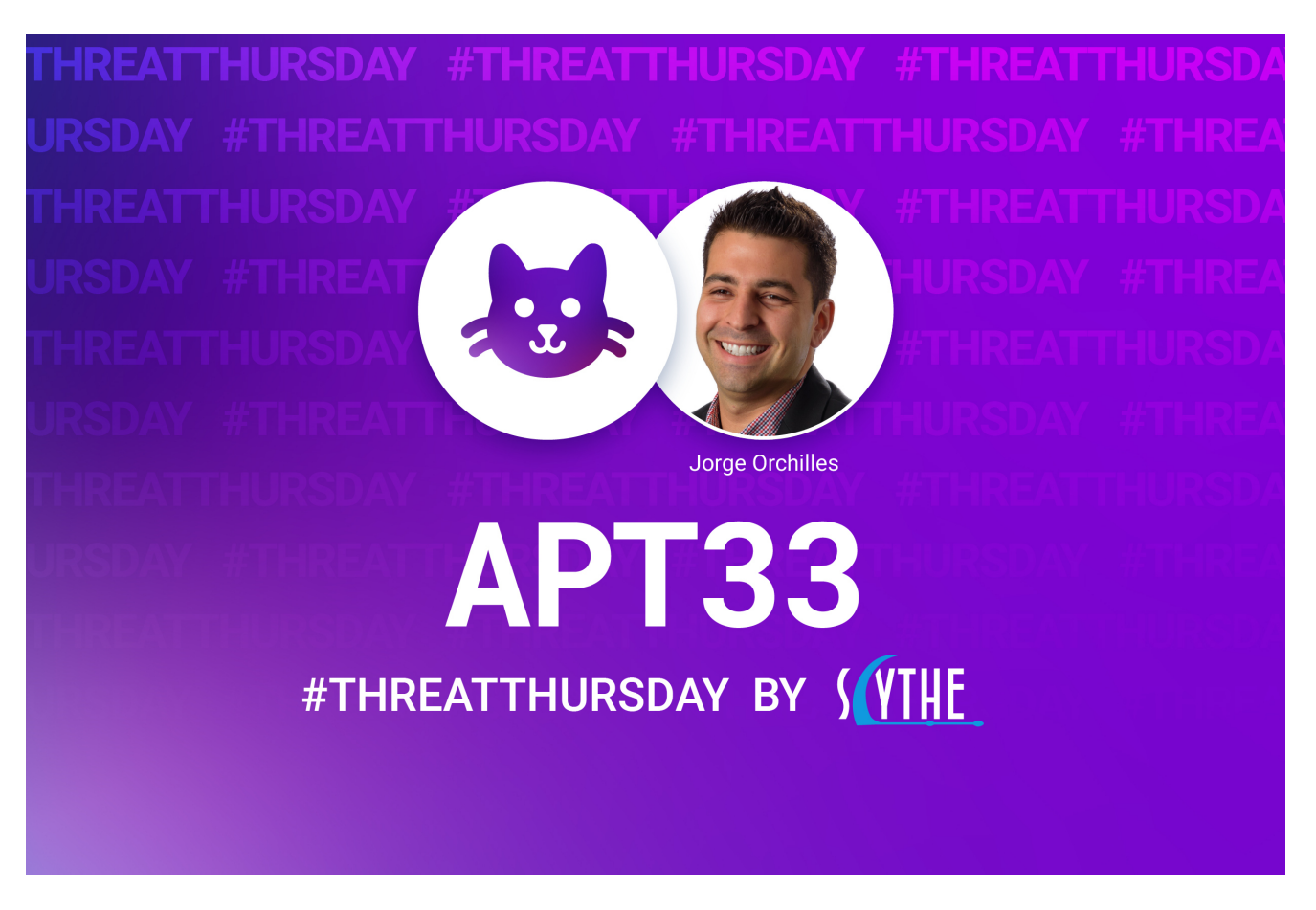

This week on #ThreatThursday we look at an Iranian Threat Actor, APT33 or Elfin. We introduce the MITRE ATT&CK Beta with sub-techniques, create and share an adversary emulation plan for APT33 on Github, show how to execute PowerShell (both powershell.exe and unmanaged PowerShell) through SCYTHE and show how to perform lateral movement within the SCYTHE user interface as well as on the command line. As usual, we cover how to detect attacks from APT33. We hope you enjoy it!

# **Cyber Threat Intelligence**

If you read #ThreatThursday on <u>APT19</u> you saw how to leverage MITRE ATT&CK for Cyber Threat Intelligence and map it with ATT&CK Navigator. <u>APT33</u> is documented on the MITRE ATT&CK site so we do not need to extract TTPs from Cyber Threat Intelligence like we did with <u>Buhtrap</u>. Although, we do recommend reading through the CTI as you may get details about the procedures used by the threat actor. Here are a few reports on APT33:

Keeping with the theme of covering new topics, let's explore the beta of ATT&CK Navigator that has <u>sub-techniques</u>. It is available on: <u>https://mitre-attack.github.io/attack-navigator/beta/enterprise/</u>

We select APT33 as we showed in the APT19 #ThreatThursday and see something similar to Figure 1:

|                                    |                                       |                                    |                                         |                                                |                                           |                                         |                                          | selectio                          | Q, ≣+, X, B, ≛ I                                       | ∄ Di ╤. [½ Ք. ⊙                |                            |
|------------------------------------|---------------------------------------|------------------------------------|-----------------------------------------|------------------------------------------------|-------------------------------------------|-----------------------------------------|------------------------------------------|-----------------------------------|--------------------------------------------------------|--------------------------------|----------------------------|
| Initial Access<br>9 techniques     | Execution<br>10 techniques            | Persistence<br>17 techniques       | Privilege Escalation<br>12 techniques   | Defense Evasion<br>32 techniques               | Credential Access                         | Discovery<br>21 techniques              | Lateral Movement<br>9 techniques         | Collection<br>15 techniques       | Command and Control                                    | Exfiltration<br>8 techniques   | Impact<br>13 techniques    |
| Drive-by Compromise                | Command and Scripting                 | Account Manipulation               | Abuse Elevation Control                 | Abuse Elevation Control Mechanism              | Brute Force                               | Account Discovery                       | Exploitation of Remote Services          | Archive Collected Data            | Application Layer Protocol                             | Automated Exfiltration         | Account Access Removal     |
| Exploit Public-Facing              | Interpreter                           | BITS Jobs                          | Mechanism                               | Access Token Manipulation                      | Credentials from Password                 | Application Window Discovery            | Internal Spearphishing                   | Audio Capture                     | Communication Through                                  | Data Transfer Size Limits      | Data Destruction           |
| Application                        | Exploitation for client Execution     | Boot or Logon Autostart            | Access loken Manipulation               | BITS Jobs                                      | stores                                    | Browser Bookmark Discovery              | Lateral Tool Transfer                    | Automated Collection              | Nemovable Media                                        | Exfiltration Over Alternative  | Data Encrypted for Impact  |
| iternal kemote services            | Inter-Process Communication           | Execution                          | Execution                               | Deobfuscate/Decode Files or                    | Access                                    | Domain Trust Discovery                  | Remote Service Session                   | Clipboard Data                    | Data Encoding                                          | Protocol                       | Data Manipulation          |
| aroware Additions                  | Native API                            | Scripts                            | Boot or Logon initialization            | Information                                    | Forced Authentication                     | File and Directory Discovery            | Hijacong                                 | Data from Information             | Data Obtuscation                                       | Enlitration Over C2 Channel    | Defacement                 |
| isning                             | Scheduled lask/Job                    | Browser Extensions                 | - scripts                               | Direct Volume Access                           | Input Capture                             | Network Service Scanning                | Remote Services                          | Repositories                      | Dynamic Resolution                                     | Network Medium                 | Disk Wipe                  |
| plication Through<br>movable Media | Shared Modules                        | Compromise Client Software         | Process                                 | Execution Guardrank                            | Man-in-the-Middle                         | Network Share Discovery                 | Replication Through Removable<br>Media   | Data from Local System            | Encrypted Channel                                      | Exfiltration Over Physical     | Endpoint Denial of Service |
| oply Chain Compromise              | Software Deployment Tools             | Binary                             | Event Triggered Execution               | Explortation for Defense Evasion               | Modify Authentication Process             | Network Sniffing                        | Software Deployment Tools                | Data from Network Shared<br>Drive | Fallback Channels                                      | Medium                         | Firmware Corruption        |
| sted Relationship                  | System Services                       | Create Account                     | Exploitation for Privilege              | File and Directory Permissions<br>Modification | Network Sniffing                          | Password Policy Discovery               | Taint Shared Content                     | Data from Removable Media         | ingress Tool Transfer                                  | Editration Over Web<br>Service | Inhibit System Recovery    |
| Valid Accounts                     | User Execution                        | Create or Modify System<br>Process | Escalation<br>Group Policy Modification | Group Policy Modification                      | OS Credential Dumping                     | Peripheral Device Discovery             | Use Alternate Authentication<br>Material | Data Staged                       | Multi-Stage Channels<br>Non-Application Layer Protocol | Scheduled Transfer             | Network Denial of Service  |
|                                    | Windows Management<br>Instrumentation | Event Triggered Execution          |                                         | Hide Artifacts                                 |                                           | Permission Groups Discovery             |                                          | Email Collection                  |                                                        |                                | Resource Hijacking         |
|                                    |                                       | External Remote Services           | Hijack Execution Flow                   | Hjack Execution Flow                           | Steal Web Session Cookie                  | Process Discovery                       | -                                        | Input Capture                     | Non-Standard Port                                      |                                | Service Stop               |
|                                    |                                       | Hijack Execution Flow              | Process Injection                       | Impair Defenses                                | Two-Factor Authentication                 | Query Registry                          |                                          | Man in the Browser                | Protocol Tunneling                                     |                                | System Shutdown/Reboot     |
|                                    |                                       | Office Application Startup         | Scheduled Task/Job                      | Indicator Removal on Host                      | Interception                              | Remote System Discovery                 |                                          | Man-in-the-Middle                 | Proxy                                                  | <u> </u>                       |                            |
|                                    |                                       | Pre-OS Boot                        | Valid Accounts                          | Indirect Command Execution                     | <ul> <li>Unsecured Credentials</li> </ul> | Software Discovery                      |                                          | Screen Capture                    | Remote Access Software                                 |                                |                            |
|                                    |                                       | Scheduled Task/Job                 |                                         | Masquerading                                   | -                                         | System information Discovery            |                                          | Video Capture                     | Traffic Signaling<br>Web Service                       |                                |                            |
|                                    |                                       | Server Software Component          |                                         | Modify Authentication Process                  |                                           | System Network Configuration            |                                          |                                   |                                                        |                                |                            |
|                                    |                                       | Traffic Signaling                  |                                         | Modify Registry                                |                                           | Discovery                               |                                          |                                   |                                                        |                                |                            |
|                                    |                                       | Valid Accounts                     |                                         | Obfuscated Files or Information                |                                           | System Network Connections<br>Discovery |                                          |                                   |                                                        |                                |                            |
|                                    |                                       |                                    | -                                       | Pre-OS Boot                                    |                                           | System Owner/User Discovery             | wery                                     |                                   |                                                        |                                |                            |
|                                    |                                       |                                    |                                         | Process Injection                              |                                           | System Service Discovery                |                                          |                                   |                                                        |                                |                            |
|                                    |                                       |                                    |                                         | Roque Domain Controller                        | E                                         | System Time Discovery                   |                                          |                                   |                                                        |                                |                            |
|                                    |                                       |                                    |                                         | Rootkit                                        |                                           |                                         |                                          |                                   |                                                        |                                |                            |
|                                    |                                       |                                    |                                         | Signed Binary Proxy Execution                  | 1                                         |                                         |                                          |                                   |                                                        |                                |                            |
|                                    |                                       |                                    |                                         | Signed Script Proxy Execution                  |                                           |                                         |                                          |                                   |                                                        |                                |                            |
|                                    |                                       |                                    |                                         | Subvert Trust Controls                         |                                           |                                         |                                          |                                   |                                                        |                                |                            |
|                                    |                                       |                                    |                                         | Template Injection                             | -                                         |                                         |                                          |                                   |                                                        |                                |                            |
|                                    |                                       |                                    |                                         | Traffic Signaling                              |                                           |                                         |                                          |                                   |                                                        |                                |                            |
|                                    |                                       |                                    |                                         | Trusted Developer Utilities Proxy<br>Execution |                                           |                                         |                                          |                                   |                                                        |                                |                            |
|                                    |                                       |                                    |                                         | Use Alternate Authentication Material          |                                           |                                         |                                          |                                   |                                                        |                                | laward                     |
|                                    |                                       |                                    |                                         | Valid Accounts                                 | 1                                         |                                         |                                          |                                   |                                                        | ^                              | legend                     |

Figure 1

# **APT33 Threat Profile**

Reading through the CTI sources above (feel free to read other sources) and Navigator, we can extract the TTPs and create a Threat Profile for APT33:

| Tactic      | Description                                                                                                    |  |  |  |
|-------------|----------------------------------------------------------------------------------------------------|--|--|--|
| Description | APT33 is a suspected Iranian threat group that has carried out operations<br>since at least 2013. The group has targeted organizations in the United<br>States, Saudi Arabia, and South Korea, in multiple industries including<br>governments, research, chemical, engineering, manufacturing, consulting,<br>finance, telecoms, and several other sectors. |  |  |  |
| Objective   | Establishing persistent access to partners and suppliers of targets.                                                                                                    |  |  |  |
|             | Mounting supply chain attacks                                                                                                    |  |  |  |
| Command     | T1043 - Commonly Used Port: Port 80 and 443                                                                                                    |  |  |  |
|             | T1071 - Standard Application Layer Protocol: HTTP and HTTPS                                                                                                    |  |  |  |
|             | T1032 - Standard Cryptographic Protocol                                                                                                    |  |  |  |
|             | T1065 - Uncommonly Used Port: Ports 808 and 880                                                                                                    |  |  |  |
| Initial     | T1192 – Spear phishing Link                                                                                                    |  |  |  |
| ALLESS      | T1110 - Brute Force                                                                                                    |  |  |  |
|             | T1078 - Valid Accounts                                                                                                    |  |  |  |

| Execution               | T1204 - User Execution                                             |  |  |  |  |  |
|-------------------------|--------------------------------------------------------------------|--|--|--|--|--|
|                         | T1203 - Exploitation for Client Execution                          |  |  |  |  |  |
| Defense<br>Evasion      | T1132 - Data Encoding                                              |  |  |  |  |  |
|                         | T1480 - Execution Guardrails: Kill dates in payload                |  |  |  |  |  |
|                         | T1027 - Obfuscated Files or Information                            |  |  |  |  |  |
|                         | T1086 – PowerShell                                                 |  |  |  |  |  |
| Discovery               | T1040 - Network Sniffing                                           |  |  |  |  |  |
| Privilege<br>Escalation | T1068 - Exploitation for Privilege Escalation                      |  |  |  |  |  |
| Persistence             | T1060 - Registry Run Keys / Startup Folder                         |  |  |  |  |  |
|                         | T1053 - Scheduled Task                                             |  |  |  |  |  |
| Credential<br>Access    | T1003 - Credential Dumping: Publicly available tools like Mimikatz |  |  |  |  |  |
| Exfiltration            | T1002 - Data Compressed                                            |  |  |  |  |  |
|                         | T1048 - Exfiltration Over Alternative Protocol                     |  |  |  |  |  |

#### **Adversary Emulation Plan**

We have covered how to automate most of these TTPs in previous #ThreatThursday so download the <u>adversary emulation plan</u> from our <u>Community Threat Github</u> and <u>import it to</u> <u>SCYTHE</u> to begin testing. A best practice we encource while using SCYTHE is to avoid automating the escalation of privilege or persistence as every new instance will trigger the automated actions resulting in your escalated shell trying to escalate again or your persistent shell trying to persist again.

This week, we will cover how to emulate PowerShell and how to move laterally through the SCYTHE user interface. Below is an explanation of what is done followed by a video.

#### **PowerShell for Discovery**

PowerShell is a very common technique (<u>T1086</u>) used by adversaries and it will be a subtechnique in the new version of MITRE ATT&CK (<u>T1059.001</u> in beta). PowerShell may be executed through powershell.exe or through unmanaged PowerShell. It may be worth testing both of these methods against your target organization. In SCYTHE, we prefer to use unmanaged PowerShell which can be loaded with: *"loader --load upsh"*. Then to execute any PowerShell command you use "upsh --cmd <PowerShell Command>". In this case we want to determine the anti-virus that is running and the Domain Controller/DNS Server:

To run the same from powershell.exe (not unmanaged) use the following run commands (as shown in Figure 2):

upsh --cmd Get-CimInstance -Namespace root/SecurityCenter2 -ClassName AntivirusProduct

upsh --cmd Get-DnsClientServerAddress

To run the same from powershell.exe (not unmanaged) use the following run commands (as shown in Figure 2):

run powershell.exe Get-CimInstance -Namespace root/SecurityCenter2 -ClassName AntivirusProduct

run powershell.exe Get-DnsClientServerAddress

# APT33 / ENDPOINT02~32

#### **Type HELP for Commands**

| <pre>\$ run powershell.exe Get-CimInstance -Namespace root/SecurityCenter2 -ClassName AntivirusP roduct displayName : Windows Defender instanceGuid : {D68DDC3A-831F-4fae-9E44-DA132C1ACF46} pathToSignedProductExe : windowsdefender:// pathToSignedReportingExe : %ProgramFiles%\Windows Defender\MsMpeng.exe productState : 393472 timestamp : Wed, 19 Jun 2019 11:37:15 GMT PSComputerName : \$ run powershell.exe Get-DnsClientServerAddress</pre> |                   |                                             |  |  |  |  |  |  |
|----------------------------------------------------------------------------------------------------|-------------------|---------------------------------------------|--|--|--|--|--|--|
| InterfaceAllas Inter                                                                                                    | rtace Address     | ServerAddresses                             |  |  |  |  |  |  |
| Index                                                                                                    | <pre>Family</pre> |                                             |  |  |  |  |  |  |
|                                                                                                    |                   |                                             |  |  |  |  |  |  |
| Ethernet0                                                                                                    | 4 IPv4            | {192.168.5.10}                              |  |  |  |  |  |  |
| Ethernet0                                                                                                    | 4 IPv6            | 0                                           |  |  |  |  |  |  |
| Loopback Pseudo-Interface 1                                                                                                    | 1 IPv4            | 0                                           |  |  |  |  |  |  |
| Loopback Pseudo-Interface 1<br>:0:ffff::3}<br>\$                                                                                                    | 1 IPv6            | {fec0:0:0:ffff::1, fec0:0:0:ffff::2, fec0:0 |  |  |  |  |  |  |

Figure 2

#### Lateral Movement

Now we will show how easy it is to move laterally within the user interface of SCYTHE. From the Campaign window, select "More actions…" - "Observe Campaign". In the new window, click the system you want to use to move laterally from. Selecting it will show two new blue buttons as shown in Figure 3.

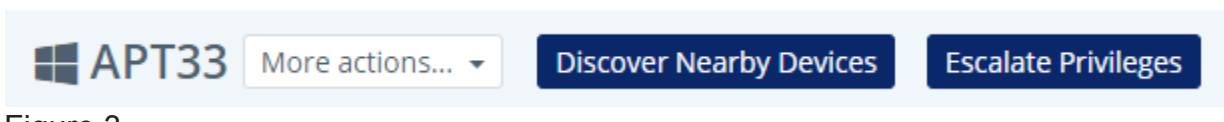

Figure 3

Click "Discover Nearby Devices" and give it a bit to discover and return the results. On the bottom of this screen, you can see the status. Once complete, SCYTHE will show you an image of the nearby devices as seen in Figure 4.

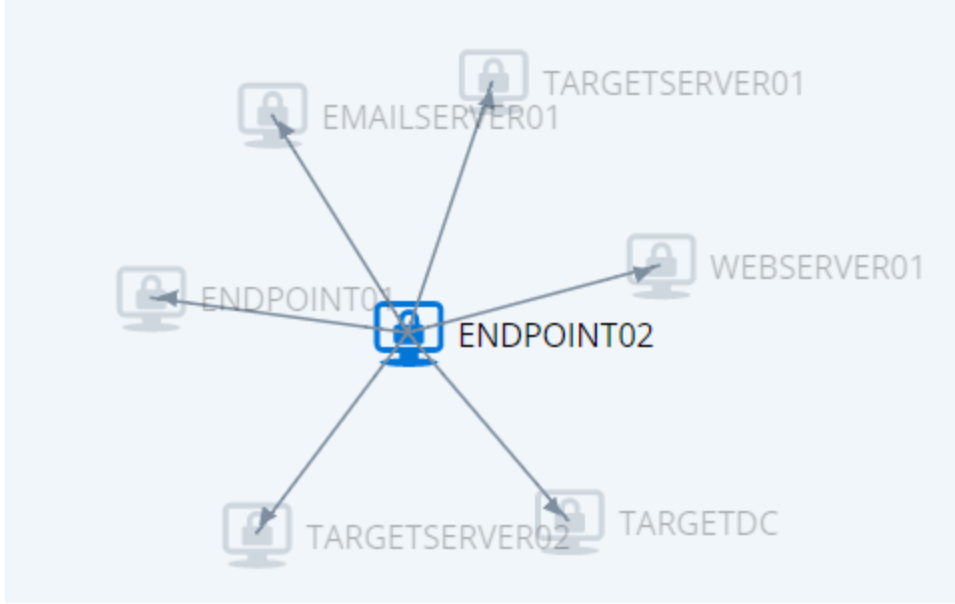

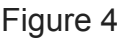

In this case, ENDPOINT02 has an SMB connection open to TARGETSERVER01. We know this because we ran the "run net use" command in the APT33 emulation. Click on TARGETSERVER01 and select the new blue button "Inject into Neighbor". You will be prompted for credentials but since the SMB session has already been established, you can click "No credentials". Give it a moment and if successful, you will see the icon turn blue. Go back to the Device List by selecting it under "More actions…"

To understand what just happened, you can click the device that you pivoted from, in our example it is ENDPOINT02. Click on the persist module and take a look at the request:

```
persist --hostname TARGETSERVER01 --name SCYTHEC --display SCYTHEC --description SCYTHE Client --path \\TARGETSERVER01\c$\windows\temp\scythe.exe
```

SCYTHE used the SMB connection that was already established and created a new service called SCYTHEC to execute a new file it copied over at C:\windows\temp\scythe.exe. Clicking on the new device will result in the APT33 automation to run on the new device. Take a look at the whoami module that executed on the new device and note the payload is running with NT AUTHORITY\SYSTEM privileges; this is because Windows services run with SYSTEM privilege.

# Defend against APT33

Detecting PowerShell when executed from powershell.exe should be a simple test case for defenders. Using sysmon may be the simplest method of detecting when a new process is created. Our friends at Blackhills Information Security have a great post on <u>getting started</u> <u>with sysmon</u>.

We will go into detected unmanaged powershell in another #ThreatThursday but in the meantime, our friends at Optiv have a two part post related to unmanaged powershell: <u>Part 1</u> and <u>Part 2</u>.

Lets focus on detecting the lateral movement performed through the user interface of SCYTHE. It is important to understand what occurs in the background to defend against it. SCYTHE created a service called SCYTHEC with a command to execute C:\Windows\temp\scythe.exe To defend against this ensure you are monitoring when new services are created on systems, especially where there is no change record or ticket to install or modify a system.

### Clean up

Make sure to clean up when complete. To delete the service: open a privileged cmd.exe, type "sc delete SCYTHEC" and press "Enter". You should also delete C:\Windows\temp\scythe.exe

# Conclusion

In this #ThreatThursday we learned about an Iranian threat known as APT33 or Elfin. We used the beta of ATT&CK Navigator with sub-techniques to gather Cyber Threat Intelligence and create a Threat Profile. We imported the adversary emulation plan from the community threats Github. We learned the difference between powershell.exe and unmanaged PowerShell. We moved laterally using the SCYTHE user interface and looked under the hood to understand how it executed the lateral movement. Lastly, we covered methods for detecting some of the new techniques introduced by APT33/Elfin on this #ThreatThursday. We hope you enjoyed it!

# About SCYTHE

<u>SCYTHE</u> provides an advanced attack emulation platform for the enterprise and cybersecurity consulting market. The SCYTHE platform enables Red, Blue, and Purple teams to build and emulate real-world adversarial campaigns in a matter of minutes. Customers are in turn enabled to validate the risk posture and exposure of their business and employees and the performance of enterprise security teams and existing security solutions. Based in Arlington, VA, the company is privately held and is funded by Gula Tech Adventures, Paladin Capital, Evolution Equity, and private industry investors. For more information email info@scythe.io, visit <u>https://scythe.io</u>, or follow on Twitter <u>@scythe\_io</u>.